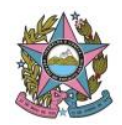

## ORIENTAÇÕES AO USUÁRIO INTERNO

### PREPARAR COMUNICAÇÃO

A tarefa PREPARAR COMUNICAÇÃO destina-se à expedição de todos os atos de comunicação possíveis no trâmite processual no âmbito do PJe. Todas as intimações, citações, Cartas Precatórias e Ofícios, independentemente do tipo de comunicação, nós vamos realizar, vamos expedir em PREPARAR COMUNICAÇÃO devem ser expedidos por meio desta tarefa.

PREPARAR COMUNICAÇÃO pode ser acessada a partir do atalho existente nas tarefas de TRIAGEM ou a partir da tarefa CUMPRIMENTOS MÚLTIPLOS (Triagem  $\rightarrow$  Cumprimentos  $\rightarrow$  Cumprimentos Múltiplos).

Destaca-se que a minuta do ato de comunicação pode ocorrer tanto na tarefa PREPAPAR EXPEDIENTE, quanto em uma das etapas de PREPARAR COMUNICAÇÃO.

No entanto, apenas por meio da tarefa PREPARAR COMUNICAÇÃO que a efetiva expedição do documento é registrada nos autos digitais, com a geração de um EXPEDIENTE.

Por essa razão, acaso a minuta ocorra em PREPARAR EXPEDIENTE, o usuário deverá, em seguida, realizar PREPARAR COMUNICAÇÃO para finalizar o envio da comunicação.

Para cada **tipo de comunicação**, a tarefa disponibiliza um **meio** específico de envio desta comunicação. O usuário deve se atentar para escolher corretamente o meio correspondente.

| Comunicação                      | Meio                   |
|----------------------------------|------------------------|
| Carta Postal                     | Correios               |
| Carta Precatória                 | Carta Precatória       |
| Certidão de intimação ou citação | Pessoalmente, Telefone |
| Citação eletrônica               | Sistema                |
| Edital                           | Diário Eletrônico      |
| Intimação - Diário               | Diário Eletrônico      |
| Intimação eletrônica             | Sistema                |
| Mandado                          | Central de Mandados    |
| Ofício                           | Correios, Pessoalmente |

São tipos de comunicação mais comuns expedidas e seus respectivos e possíveis meios:

Na tarefa PREPARAR COMUNICAÇÃO, deverão ser observados os seguintes passos:

#### 1) Escolher destinatários

1.1) Destinatários: O usuário deve clicar no nome do destinatário para sua seleção. As partes do polo ativo ou passivo ou, ainda, terceiros porventura cadastrados podem ser selecionados. O usuário poderá selecionar outros destinatários não cadastrados nos autos, mediante pesquisa por nome, CPF ou CNPJ. O destinatário selecionado é destacado no campo inferior.

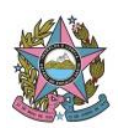

- 1.2) Em "Comunicação", deve ser escolhida a opção a ser expedida. Por exemplo, "Mandado
  - Citação" ou "Intimação eletrônica". O tipo de comunicação escolhido neste momento
  constará no movimento a ser lançado automaticamente no processo.
- 1.3) O campo "Pessoal" deve ser marcado caso o usuário queira direcionar o ato de comunicação apenas à parte, restringindo a sua visualização pelo Advogado ou Representante. O representante somente visualizará o expediente pessoal após a ciência do destinatário. O campo não deve ser marcado nas intimações direcionadas aos Entes públicos, pois impede o acesso das Procuradorias à intimação e pode implicar na perda do prazo.
- 1.4) Em "Meio", é obrigatória a escolha da opção correspondente ao tipo de comunicação. Por exemplo, para a expedição de Mandados, deve ser escolhido o meio "Central de Mandados", caso contrário, não será habilitada a tarefa PREPARAR COMUNICAÇÃO – ENCAMINHAR MANDADO, que viabiliza o encaminhamento do mandado à Central vinculada ao sistema EJUD.
- 1.5) Em "Contagem do prazo a partir", "Tipo do Prazo" e "Prazo", o usuário deverá registrar o prazo correspondente à comunicação. O registo vincula-se ao Expediente a ser gerado e possibilita a contagem automática do prazo pelo sistema PJe. Caso o destinatário da intimação tenha prazo em dobro para se manifestar, o usuário deve registrar no campo o prazo total (Ex: quando o prazo regular for de 15 dias, mas a intimação for para a Fazenda Pública, deve-se registrar 30 dias). Para o Edital, também deverá lançar o prazo total, considerando a dilação.

### 2) Definir endereços:

Esta etapa surgirá sempre que o ato de comunicação depender do endereço do destinatário. O sistema reconhecerá o endereço que consta do cadastro do destinatário

e sinalizará com 🎽 . O usuário poderá definir endereço diverso, clicando no ícone de

edição Lestinatários não cadastrados nos autos devem ter seus endereços definidos nesta etapa.

### 3) Preparar ato:

O usuário poderá minutar o ato de comunicação ou utilizar algum documento já juntado aos autos digitais, que poderá ser, por exemplo, algum documento minutado e assinado anteriormente pela Secretaria ou uma Decisão-Mandado, minutada e assinada pelo Magistrado.

É possível atribuir sigilo à comunicação a ser expedida, clicando em "Sigiloso".

A funcionalidade "Agrupar com" permite a seleção ou elaboração de apenas um ato para os destinatários agrupados. Para que todos os destinatários sejam exibidos no corpo do documento, o agrupamento deve ser feito anteriormente à escolha do modelo do documento.

Para a definição do ato de comunicação, o usuário deverá clicar no ícone de edição

LEM seguida, deverá escolher "Documento novo", para minuta, ou "Documento do processo", para seleção de um documento já existente.

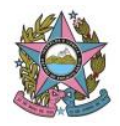

# 4) Escolher documentos e finalizar:

Pode-se vincular documentos do processo ao ato de comunicação, como se fossem "anexos". Esta funcionalidade presta-se apenas a facilitar a impressão dos arquivos que acompanharão a comunicação.

Nesta etapa, o usuário deverá revisar os dados lançados nas etapas anteriores e, para finalizar, assinar digitalmente.

Caso o usuário não tenha competência para assinar o ato de comunicação, poderá sair da tarefa, sem assinar. O usuário apto à assinatura, ao acessar o processo na tarefa, poderá assinar diretamente, pois todos os dados estarão salvos.

Após a assinatura, o processo será encaminhado a tarefas distintas, de acordo com o tipo de comunicação. Vejamos:

| Comunicação | Tarefas seguintes                                                                                                    |
|-------------|----------------------------------------------------------------------------------------------------|
|             | O processo será encaminhado à tarefa<br>PREPARAR COMUNICAÇÃO – IMPRIMIR<br>MANDADO, destinada à impressão do<br>documento ou à geração do arquivo em<br>formato PDF.                                                                                                    |
|             | Na sequência, o usuário deverá encaminhar o<br>processo à tarefa PREPARAR COMUNICAÇÃO<br>– ENCAMINHAR MANDADO, que viabiliza um<br>atalho ao ambiente do sistema EJUD. Para<br>tanto, deverá o usuário efetuar login prévio<br>na intranet do TJES.                                                                                                    |
| Mandados    | Observadas as peculiaridades de cada<br>Comarca, o usuário deverá cumprir as ações<br>exigidas no foro para o efetivo<br>encaminhamento do Mandado à respectiva<br>Central. Neste momento, o expediente já foi<br>gerado e seus dados estão disponíveis na<br>Central de Mandados. Poderá o usuário, por<br>exemplo, efetuar "Cadastro de Mandado",<br>mediante busca pelo número do respectivo<br>expediente. |
|             | PREPARAR COMUNICAÇÃO – ENCAMINHAR<br>MANDADO.                                                                                                    |

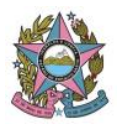

| Cartas Postais, Ofícios                                                                                                    | O processo será encaminhado à tarefa<br>PREPARAR COMUNICAÇÃO – IMPRIMIR<br>CARTA ou PREPARAR COMUNICAÇÃO –<br>IMPRIMIR OFÍCIO, destinada à impressão do<br>documento ou à geração do arquivo em<br>formato PDF.<br>O Pje não é integrado com o sistema dos<br>Correios. O usuário deverá enviar as<br>correspondências manualmente.                                                                                                    |
|----------------------------------------------------------------------------------------------------|----------------------------------------------------------------------------------------------------|
| Certidão de intimação/citação pessoais ou<br>por telefone<br>Intimação eletrônica via Sistema<br>Citação eletrônica via Sistema | A tarefa se encerra com a assinatura<br>eletrônica. Todos os dados do expediente já<br>estarão registrados nos autos, não havendo<br>nenhuma diligência subsequente a ser<br>realizada.                                                                                                    |
| Intimação – Diário<br>Edital enviado ao Diário                                                                                  | O processo será encaminhado à tarefa<br>PREPARAR COMUNICAÇÃO – ENCAMINHAR<br>DJE. Basta o usuário clicar em "Encaminhar"<br>para finalizar.<br>Os demais dados como a data de<br>disponibilização e a data de publicação são<br>alimentados automaticamente pelo Pje.                                                                                                    |
| Carta Precatória                                                                                                    | O processo será encaminhado à tarefa<br>PREPARAR COMUNICAÇÃO – IMPRIMIR<br>CARTA.<br>O envio da Carta Precatória deverá ocorrer<br>manualmente. Caso destine-se a outros<br>Estados, o usuário gerará um arquivo em PDF<br>com os documentos necessários e<br>encaminhará via e-mail ou Malote Digital.<br>Caso destine-se a alguma Comarca do Estado<br>do Espírito Santo, com PJe implantado, o<br>usuário deverá realizar o protocolo da Carta<br>Precatória em NOVO PROCESSO ou NOVO<br>PROCESSO INCIDENTAL (Menu do Sistema),<br>distribuindo-a diretamente no Juízo<br>Deprecado. O comprovante da distribuição<br>poderá ser juntado aos autos digitais em<br>"Juntar documentos". |